## **USER CREATION**

Hit "Register" on the website statesofindia.cmie.com for creating a new user. For Economic Outlook the same process has to be followed on economicoutlook.cmie.com

| 👲 States of India            | × +                                                                                                  |           |                                                                                   |       |                                                                                                    | -          | - 1               | ٥                | Х |
|------------------------------|----------------------------------------------------------------------------------------------------|-----------|-----------------------------------------------------------------------------------|-------|----------------------------------------------------------------------------------------------------|------------|-------------------|------------------|---|
| ← → C                        | https://statesofindia.cmie.com                                                                       |           |                                                                                   |       |                                                                                                    | ☆          |                   | θ                | : |
|                              |                                                                                                    |           |                                                                                   |       | Home   FAQs in У                                                                                                    |            |                   |                  | * |
|                              | States                                                                                               |           |                                                                                   |       |                                                                                                    |            |                   |                  |   |
|                              | Diatos                                                                                               | A Campu   | 1                                                                                 |       |                                                                                                    |            |                   |                  |   |
|                              | of India                                                                                             | A Compre  | nensive compliation of State-level Statistics                                     |       |                                                                                                    |            |                   |                  |   |
|                              |                                                                                                    | Supported | T by Official Statistical documents from State governments                        |       |                                                                                                    |            |                   |                  |   |
|                              |                                                                                                    |           |                                                                                   |       |                                                                                                    |            |                   |                  |   |
|                              | Statistics                                                                                           | States    | News                                                                              | Date  | Login                                                                                                    |            |                   |                  |   |
|                              | Snapshot<br>State Domestic Product                                                                   | JH        | 40,000 coal loaders to benefit from PMSYM scheme in<br>Dhanbad, Jharkhand         | Mar 1 | Username                                                                                                    |            |                   |                  |   |
|                              | <ul> <li>State Domestic Product</li> </ul>                                                           | UP        | Uttar Pradesh govt provides soft loans to private sugar mills                     | Mar 1 | Format Baseward   Dariatan                                                                                                    |            |                   |                  |   |
|                              | <ul> <li>Value of Output</li> </ul>                                                                  | JH        | Koderma, Jharkhand achieves 85 per cent target under MSY                          | Mar 1 | Forgot Password   <u>Register</u>                                                                                                    |            |                   |                  |   |
|                              | Inflation                                                                                            | GJ        | Tribals, Dalits declare Bharat Bandh on 5 March 2019                              | Mar 1 |                                                                                                    |            |                   |                  |   |
|                              | Banking                                                                                              | AS        | BJP-led Assam govt launches 'Swabalamban' scheme                                  | Mar 1 | States of India is a subscription service                                                                                                    |            |                   |                  |   |
|                              | <ul> <li>Banking Offices, Deposits and</li> </ul>                                                    | MN        | Manipur to get Rs. 424.6 billion central assistance                               | Mar 1 | from the Centre for Monitoring Indian                                                                                                    |            |                   |                  |   |
|                              | Credit<br>Condit by Inductory & Pank Crown                                                           | AP        | AIIB to fund rural road projects in Andhra Pradesh                                | Mar 1 | Foonomy Put I td                                                                                                    |            |                   |                  |   |
|                              | <ul> <li>Credit by Industry &amp; Bank Group</li> <li>Credit by Industry &amp; Population</li> </ul> | RJ        | Complaint against Union secretary over NREGA dues in<br>Rajasthan                 | Mar 1 | Request for Subscription                                                                                                    |            |                   |                  |   |
|                              | Group                                                                                                | UP        | Centre approves Kanpur & Metro rail projects                                      | Mar 1 |                                                                                                    |            |                   |                  |   |
|                              | <ul> <li>Microiniance</li> <li>Dublic Einanco</li> </ul>                                             | MH        | Maharashtra CM okays Rs. 169 bln for MMRDA                                        | Mar 1 |                                                                                                    |            |                   |                  |   |
|                              | Public Finance                                                                                       | RJ        | Farmers protest for fair price of onions in Sikar, Rajasthan                      | Mar 1 |                                                                                                    |            |                   |                  |   |
|                              | - Rorrowings and Liabilities of State                                                                | GJ        | PM Narendra Modi to pay a two-day visit to Gujarat                                | Mar 1 | and the second second s |            |                   |                  |   |
|                              | Governments                                                                                          | TN        | Tamil Nadu CM launches free laptop scheme for students                            | Mar 1 |                                                                                                    |            |                   |                  |   |
|                              | Unaudited State Accounts Agriculture                                                                 | PB        | Punjab govt to launch 'Mera Kaam, Mera Abhimaan'<br>employment programme          | Mar 1 |                                                                                                    |            |                   |                  |   |
|                              | - Area, Production & Yield                                                                           | IND       | ECI mandates ID proof with photo voter slip for elections                         | Mar 1 | JHARKHAND                                                                                                    |            |                   |                  |   |
|                              | <ul> <li>Animal Husbandry</li> <li>Agricultural Input</li> </ul>                                     | UP        | PM Narendra Modi to launch defence manufacturing unit in<br>Amethi, Uttar Pradesh | Mar 1 | MEST -                                                                                                    |            |                   |                  |   |
|                              | Agricultural Census                                                                                  | TN        | Tamil Nadu SEC to notify schedule for local body polls by 31<br>May 2019          | Mar 1 |                                                                                                    |            |                   |                  |   |
|                              | Size of Land Holdings                                                                                | IND       | Govt increases MSP for 50 minor forest produce                                    | Mar 1 | search and a search of the search of the search of th      |            |                   |                  |   |
|                              | Characteristics of Land                                                                              | WB        | West Bengal yet to notify decision about pulling out of PMJAY                     | Mar 1 | - which                                                                                                    |            |                   |                  |   |
|                              | Holdings                                                                                             | TG        | INC in Telangana to disclose 1st list of candidates for LS polls                  | Mar 1 | Indicators Value Rank                                                                                                    |            |                   |                  |   |
|                              | Energy                                                                                               | CG        | CSERC slashes power tariffs by 10% in Chhattisgarh                                | Mar 1 | Census                                                                                                    |            |                   |                  |   |
| https://statesofindia.cmie.c | com/kommon/bin/sr.php?kall=wsubscribe&tab                                                            | b=2000    | Farmers in Telangana get Rs. 1.1 billion under PM KISAN                           | Mar 1 | Urbanisation (%) 24.1 28                                                                                                    |            |                   |                  | v |
| 🗄 🔘 Type her                 | re to search 📮                                                                                       | Ħ         | 🔒 🖬 🗑 🏮 🖻 📓                                                                       |       | ^ <sup>A</sup> R                                                                                                    | (小)) ENG ( | 17:00<br>01-03-20 | )19 <sup>[</sup> | Ĵ |

Enter user details as asked in the appended screen and hit submit. Once the user is created the login details will be sent to registered email through a mail from p.intimation@cmie.com

| CMIE User Registration Site × +                                                      |                                                                                                    | - 0                         | Х      |
|--------------------------------------------------------------------------------------|----------------------------------------------------------------------------------------------------|-----------------------------|--------|
| ← → C                                                                                | /sr.php?kall=wusubscribe&tab=2000                                                                                                    | x 🛛 🖯                       | ;      |
| CMIE CMIE<br>Home                                                                    | India's leading business and economic database and research company                                                                                                    | 1                           |        |
| Registration                                                                         | A single one-time registration works across all services.                                                                                                    |                             |        |
| Username *<br>Email *<br>Confirm Email *<br>Title *<br>Name *<br>Word Verification * | [Username can only contain a-2, 0-9 and(underscore)]     Select •      First Name *   Last Name *      Sold Sold Sold   [Please enter the number you see in the picture above.]      |                             |        |
| Optional Details                                                                     | (mandatory field)                                                                                                    |                             |        |
| CME                                                                                  | Economic Outlook   Industry Outlook   ProwessIQ   CapEx   Commodities   Consumer Pyramids   States of India<br>Home   About us   Contact us   FAQ's   Privacy Policy<br>© 2019, CMIE |                             |        |
| Type here to search                                                                  | ^ % 👘 🔂 📜 🎬 🧐 🔁 🔚 📋 🛱                                                                                                    | くい) ENG 16:39<br>01-03-2019 | $\Box$ |

## **ACCESSING SATES OF INDIA**

Enter the user credentials received on the registered email id under the login icon for accessing the website statesofindia.cmie.com.

| States of India | × +                                                                                                    |          |                                                                                   |       |                                                                                                    | - 0 | þ |
|-----------------|----------------------------------------------------------------------------------------------------|----------|-----------------------------------------------------------------------------------|-------|----------------------------------------------------------------------------------------------------|-----|---|
| → C 🔒 ht        | ttps://statesofindia.cmie.com                                                                                       |          |                                                                                   |       |                                                                                                    | \$  | θ |
|                 |                                                                                                    |          |                                                                                   |       | Home   FAQs in У                                                                                                    |     |   |
|                 | States                                                                                                    |          |                                                                                   |       |                                                                                                    |     |   |
|                 |                                                                                                    | A Compre | ehensive compilation of State-level Statistics                                    |       |                                                                                                    |     |   |
|                 | CMIE of India                                                                                                    | Supporte | d by Official Statistical documents from State governments                        |       |                                                                                                    |     |   |
|                 |                                                                                                    |          | ,                                                                                 |       |                                                                                                    |     |   |
|                 | Statistics                                                                                                    | States   | Nouve                                                                             | Data  | Login                                                                                                    |     |   |
|                 | Snanshot                                                                                                    | olateo   | to occupied loaders to herefit from DMEVIA scheme in                              | Date  |                                                                                                    |     |   |
|                 | State Domestic Product                                                                                              | JH       | Dhanbad, Jharkhand                                                                | Mar 1 |                                                                                                    |     |   |
|                 | <ul> <li>State Domestic Product</li> </ul>                                                                          | UP       | Uttar Pradesh govt provides soft loans to private sugar mills                     | Mar 1 | Password                                                                                                    |     |   |
|                 | Value of Output                                                                                                    | JH       | Koderma, Jharkhand achieves 85 per cent target under MSY                          | Mar 1 | Forgot Password   Register                                                                                                    |     |   |
|                 | Inflation                                                                                                    | GJ       | Tribals, Dalits declare Bharat Bandh on 5 March 2019                              | Mar 1 |                                                                                                    |     |   |
|                 | Banking                                                                                                    | AS       | BJP-led Assam govt launches 'Swabalamban' scheme                                  | Mar 1 | States of India is a subscription service                                                                                                    |     |   |
|                 | <ul> <li>Banking Offices, Deposits and</li> </ul>                                                                   | MN       | Manipur to get Rs. 424.6 billion central assistance                               | Mar 1 | from the Centre for Monitoring Indian                                                                                                    |     |   |
|                 | Credit<br>Credit hu Industry & Bank Crown                                                                           | AP       | AIIB to fund rural road projects in Andhra Pradesh                                | Mar 1 | Feonomy Pyt I td                                                                                                    |     |   |
|                 | <ul> <li>Credit by Industry &amp; Bank Group</li> <li>Credit by Industry &amp; Population</li> <li>Group</li> </ul> | RJ       | Complaint against Union secretary over NREGA dues in<br>Rajasthan                 | Mar 1 | Request for Subscription                                                                                                    |     |   |
|                 | - Microfinance                                                                                                    | UP       | Centre approves Kanpur & Metro rail projects                                      | Mar 1 |                                                                                                    |     |   |
|                 | Public Finance                                                                                                    | MH       | Maharashtra CM okays Rs. 169 bln for MMRDA                                        | Mar 1 |                                                                                                    |     |   |
|                 | <ul> <li>Public Finance</li> </ul>                                                                                  | RJ       | Farmers protest for fair price of onions in Sikar, Rajasthan                      | Mar 1 |                                                                                                    |     |   |
|                 | <ul> <li>Borrowings and Liabilities of State</li> </ul>                                                             | GJ       | PM Narendra Modi to pay a two-day visit to Gujarat                                | Mar 1 |                                                                                                    |     |   |
|                 | Governments                                                                                                    | TN       | Tamil Nadu CM launches free laptop scheme for students                            | Mar 1 |                                                                                                    |     |   |
|                 | Unaudited State Accounts<br>Agriculture                                                                             | PB       | Punjab govt to launch 'Mera Kaam, Mera Abhimaan'<br>employment programme          | Mar 1 |                                                                                                    |     |   |
|                 | <ul> <li>Area, Production &amp; Yield</li> </ul>                                                                    | IND      | ECI mandates ID proof with photo voter slip for elections                         | Mar 1 |                                                                                                    |     |   |
|                 | <ul> <li>Animal Husbandry</li> <li>Agricultural Input</li> </ul>                                                    | UP       | PM Narendra Modi to launch defence manufacturing unit in<br>Amethi, Uttar Pradesh | Mar 1 | Nest State                                                                                                    |     |   |
|                 | Agricultural Census                                                                                                 | TN       | Tamil Nadu SEC to notify schedule for local body polls by 31<br>May 2019          | Mar 1 |                                                                                                    |     |   |
|                 | Size of Land Holdings                                                                                               | IND      | Govt increases MSP for 50 minor forest produce                                    | Mar 1 | Instructure     Exception     Exception |     |   |
|                 | <ul> <li>Characteristics of Land</li> </ul>                                                                         | WB       | West Bengal yet to notify decision about pulling out of PMJAY                     | Mar 1 |                                                                                                    |     |   |
|                 | Holdings                                                                                                    | TG       | INC in Telangana to disclose 1st list of candidates for LS polls                  | Mar 1 | Indicators Value Rank                                                                                                    |     |   |
|                 | Energy                                                                                                    | CG       | CSERC slashes power tariffs by 10% in Chhattisgarh                                | Mar 1 | Census                                                                                                    |     |   |
|                 | - Electricity                                                                                                    | TG       | Farmers in Telangana get Rs. 1.1 billion under PM KISAN                           | Mar 1 | Urbanisation (%) 24.1 28                                                                                                    |     |   |

## ACCESSING ECONOMIC OUTLOOK

Enter the user credentials received on the registered email id under the login icon for accessing the website economicoutlook.cmie.com.

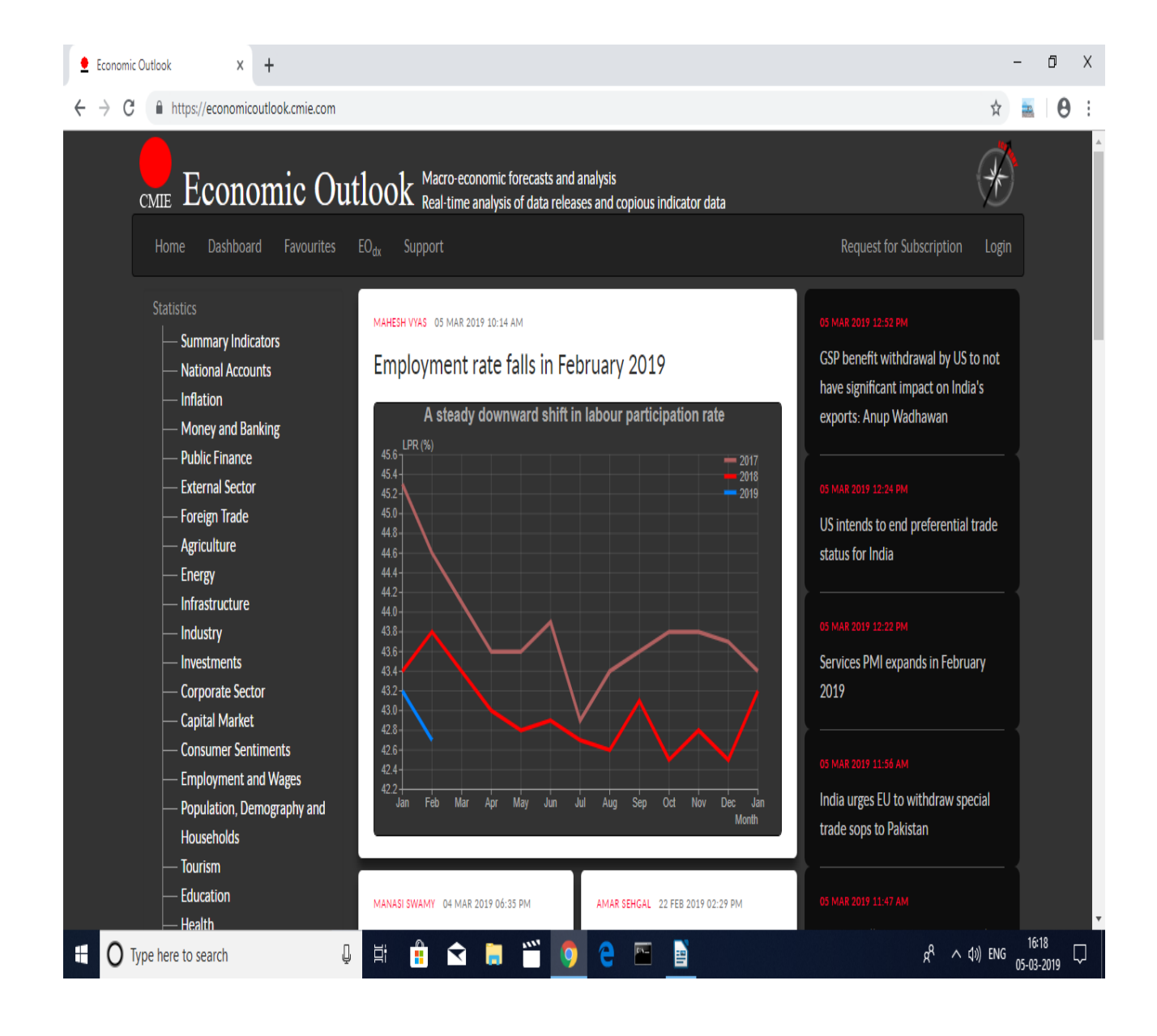